**APPLICATION NOTE** 

# Converting Firmware Projects to Colde and IAR Embedded Workbench for ARM

**Power Application Controller**<sup>™</sup>

Marc Sousa Senior Manager, Systems and Firmware

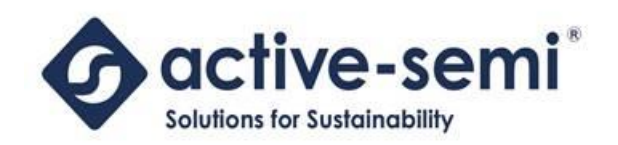

www.active-semi.com Copyright © 2015 Active-Semi, Inc.

No portion of this document may be reproduced or reused in any form without Active-Semi's prior written consent

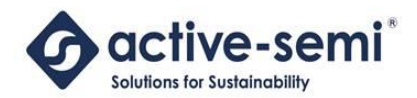

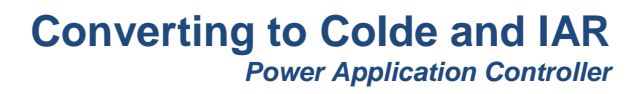

### TABLE OF CONTENTS

| APPLICATION NOTE                                                       | 1  |
|------------------------------------------------------------------------|----|
| Table of Contents                                                      | 2  |
| Overview                                                               | 3  |
| CooCox Colde                                                           | 3  |
| IAR Systems Embedded Workbench for ARM                                 | 3  |
| Converting to CooCox Colde                                             | 5  |
| Creating a Project for the PAC52XX with Colde                          | 5  |
| Configuring Colde for the PAC52XX SDK                                  | 7  |
| Copying Application Files to Colde                                     | 8  |
| Converting to IAR Systems Embedded Workbench for ARM                   | 10 |
| Creating a Project for the PAC52XX with IAR Embedded Workbench for ARM | 10 |
| Copying Files to the IAR Project Directory                             | 11 |
| Configuring the IAR Project for PAC52XX                                | 12 |
| Compiling Functions to Link in RAM                                     | 17 |
| About Active-Semi                                                      | 18 |
|                                                                        |    |

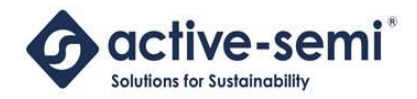

### **OVERVIEW**

Users of the PAC52XX family of controllers have different choices when it comes to development environments. The PAC52XX family of controllers support two main development environments:

- CooCox Colde
- IAR Embedded Workbench for ARM

Users will choose one of these toolsets based on several factors: performance, cost, support and existing skill sets and knowledge.

### CooCox Colde

CooCox's Colde is an Integrated Development Environment (IDE) that supports ARM Cortex MCU based controllers, such as the PAC52XX family. It is a free IDE, based on the Eclipse platform. It supports all the major IDE features and functions such as code editor, compilation tools (which are GCC), debugger and peripheral register viewer.

CooCox also has a SWD emulator used for programming and debugging called CoLinkEx, and CooCox makes the design available for users for this emulator as well. Active-Semi makes a version of this emulator available for customers which offers high-voltage protection of your PC for high-voltage motor and power applications.

As of version 1.7.7, Colde has integrated support for Active-Semi's PAC5210, PAC5220 and PAC5220 and this is the recommended version to download.

The CooCox Colde is available for download on the web at the following URL:

http://www.coocox.org/CooCox\_CoIDE.htm

### IAR Systems Embedded Workbench for ARM

IAR System's Embedded Workbench for ARM supports all available ARM cores, from all vendors. Although there is no specific support for the PAC52XX family, the toolset may be customized to support Active-Semi devices through configuration files from Active-Semi.

IAR Embedded Workbench is a commercial product that must be licensed through IAR Systems. Customers with existing licenses may add support for Active-Semi products under their existing license, as long as they are currently using IAR Embedded Workbench for ARM.

Like CooCox, IAR Embedded Workbench for ARM has a code editor and project manager, compiler and debugger. IAR Embedded Workbench for ARM supports a wide variety of emulators for debugging that are also available for purchase.

More information on IAR Embedded Workbench for ARM can be found at the following URL:

http://www.iar.com/Products/IAR-Embedded-Workbench/ARM/

© 2014 Copyright, Active-Semi International, Inc. - 3 - Rev 1.1 March, 2015

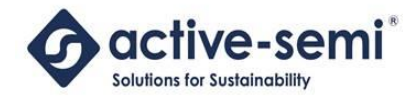

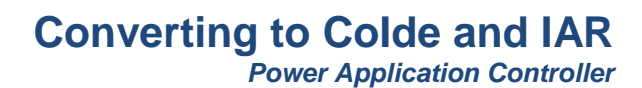

The sections below will illustrate how to convert from other firmware projects to CooCox Colde and IAR Systems Embedded Workbench for ARM.

© 2014 Copyright, Active-Semi International, Inc. - 4 - Rev 1.1 March, 2015

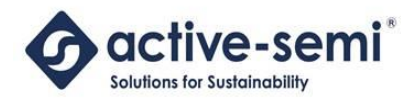

### **CONVERTING TO COOCOX COIDE**

### Creating a Project for the PAC52XX with Colde

Users should begin by downloading version 1.7.7, or later, and installing on their system. For instructions on installation, refer to the online documentation from http://www.coocox.com.<sup>1</sup>

When you launch Colde, on the main screen select "Create a New Project" under "Quick Start" as shown below. You will then see the "New Project" Form.

| 🕕 CooCox CoIDE               |                |                                                                              |                                     |                    | x                |
|------------------------------|----------------|------------------------------------------------------------------------------|-------------------------------------|--------------------|------------------|
| File Edit View Project Flash | Debug Search H | łelp                                                                         |                                     |                    |                  |
| 📑 🗈 🔒 🕮 🚟 🕸 📲                | i 🖉   🔿 🖸 🏠    | • 🖪 🚳 🛷 🕶 擾 👻 🖗                                                              | • <>                                |                    |                  |
| 🗖 Components 🛛 👘 🗖           | 🔞 welcome 🛿    |                                                                              |                                     | -                  | · 🛛              |
| Device []                    | Wolcomo t      |                                                                              |                                     |                    | <u> </u>         |
|                              | velcome        |                                                                              |                                     |                    |                  |
|                              |                |                                                                              | 🕕 New Project                       |                    |                  |
|                              |                |                                                                              | Project                             |                    |                  |
|                              | Comp           | onent Repositor                                                              | Set project name and path           |                    |                  |
|                              |                |                                                                              |                                     |                    |                  |
|                              |                | Browse in Repository                                                         | Project Name: PAC test proj         |                    | Use default path |
| Project 🕅 🗖 🗖                |                | Component repository contains a                                              |                                     |                    | · ·              |
|                              |                | peripherals, drivers, examples, and                                          | Project Path: C:\CooCox\CoIDE\works | pace\PAC test proj |                  |
| Target                       |                |                                                                              |                                     |                    |                  |
|                              |                |                                                                              |                                     |                    |                  |
|                              | Quick          | Start                                                                        |                                     |                    |                  |
|                              |                |                                                                              |                                     |                    |                  |
|                              |                | Create a New Project                                                         |                                     |                    |                  |
|                              |                | Start the wizard that will guide you<br>necessary for creating a new project |                                     |                    |                  |
|                              |                | necessary for creating a new project                                         |                                     |                    |                  |
|                              |                | Open a Project                                                               |                                     |                    |                  |
|                              |                | Open an existing CoIDE project.                                              |                                     |                    |                  |
|                              |                |                                                                              |                                     |                    |                  |
|                              |                |                                                                              | < Back                              | Next > Finish      | Cancel           |
|                              |                | User Guide                                                                   |                                     |                    |                  |
|                              |                | CoIDE User Guide (PDE version) pro                                           | ides details about how              |                    | -                |
|                              |                |                                                                              | 👸 Sign in to CooCox                 |                    |                  |

Next, type in the name of the project and select your Workspace (or use the default workspace) and press the "Next >" button. You will then see the following form.

<sup>1</sup> Be sure to follow the step to select the tool chain path, or building programs will not work. © 2014 Copyright, Active-Semi International, Inc. -5 - Rev 1.1 March, 2015

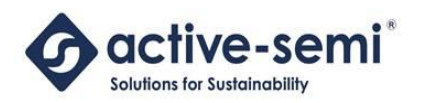

| Model<br>Create a new project based on your target chip |          |        |
|---------------------------------------------------------|----------|--------|
| Chip                                                    | Board    |        |
| < Back Next                                             | > Finish | Cancel |

Select "Chip" and press the "Next >" button.

You will now see a form where you can select the chip vendor and device. At the bottom of this form, select "Active-Semi", then "PAC52XX" and then the device you are using (for example, the PAC5220).

| CH<br>S | New Project<br>nip<br>select the chip for your target pro                                                                           | oject |                                                                                                    | 2 |  |  |  |
|---------|----------------------------------------------------------------------------------------------------|-------|----------------------------------------------------------------------------------------------------|---|--|--|--|
|         | type filter text Atmel Energy Micro                                                                                                 | ^     | Manufacturer: Active-Semi<br>Series: PAC52XX<br>Device: PAC5220<br>Toolset: ARM                                                                                                    |   |  |  |  |
|         | Freescale<br>Holtek<br>TI<br>NXP<br>Nuvoton<br>ST<br>Toshiba<br>Spansion<br>Active-Semi<br>PAC5220<br>PAC5220<br>PAC5220<br>PAC5220 | 4 III | PAC5220<br>Descriptions:<br>Active-Semi's PAC5220 operates at a<br>maximum speed of 50MHz and features 32<br>Kbytes of Flash and 8 Kbytes of SRAM.<br>Key Parameters:<br>• 4*24-bit timer (TMER)<br>• 28°GPIO(General Purpose Input Output)<br>• 3*0TIF-PGA (differential programmable<br>gain amplifiers)<br>• 4*PGA (programmable gain amplifiers)<br>• 10*Comparators<br>• 2*0AC(10-bit and 8-bit)<br>• 11*ADC(10-bit 1) |   |  |  |  |
|         | < Back Next > Finish Cancel                                                                                                    |       |                                                                                                    |   |  |  |  |

After selecting the device, click the "Finish" button and the project will be created.

You can examine the configuration options by right-clicking on the project and selecting "Configuration". You will then see the "Configuration" tab and you can examine the project parameters. Below shows the "Link" tab which shows linker parameters for the PAC52XX.

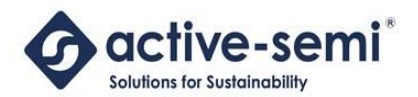

|                                                      | Compile                                  | Link              | Output      | User       | Debugger | Download |            |                |       |        |
|------------------------------------------------------|------------------------------------------|-------------------|-------------|------------|----------|----------|------------|----------------|-------|--------|
| .ink                                                 |                                          |                   |             |            |          |          |            |                |       |        |
| Option                                               | s                                        |                   |             |            |          |          | Linked Lil | braries        |       |        |
| 🗸 Use                                                | Memory I                                 | .ayout fr         | om Memo     | ory Wind   | low      |          |            |                |       | Add    |
| V Disc                                               | ard unuse                                | d sectio          | ns          |            |          |          |            |                |       |        |
| V Don                                                | 't use the                               | standard          | l system st | tartup fil | les      |          |            |                |       | Remove |
|                                                      |                                          |                   |             |            |          |          |            |                |       |        |
| 1 Shares                                             | Net                                      |                   |             |            |          |          |            |                |       |        |
| Library                                              | INOT U                                   | se C Libr         | ary 🔻       |            |          |          |            |                |       |        |
|                                                      |                                          |                   |             |            |          |          |            |                |       |        |
|                                                      |                                          |                   |             |            |          |          |            |                |       |        |
|                                                      |                                          |                   |             |            |          |          |            |                |       |        |
| Memor                                                | y Areas –                                |                   |             |            |          |          |            |                |       |        |
|                                                      | only Men                                 | nory Are          | а           |            |          |          | Read/wri   | te Memory Area |       |        |
| Read/                                                |                                          | Star              | t           |            | Size     |          | on-chip    | Start          |       | Size   |
| Read/<br>on-ch                                       | ip                                       |                   |             | 0.00       |          |          | IRAM1      | 0x20000000     | 0x000 | 02000  |
| Read/<br>on-ch<br>IROM                               | ip<br>1 0x00                             | 000000            |             | UXU        | 0008000  |          |            |                |       |        |
| Read/<br>on-ch<br>IROM<br>IROM                       | 1 0x00<br>2                              | 000000            |             |            | 0008000  |          | IRAM2      |                |       |        |
| Read/<br>on-ch<br>IROM<br>IROM                       | 1 0x00<br>2 2                            | 000000<br>sh      | ebua in R   |            | 0008000  |          | IRAM2      |                |       |        |
| Read/<br>on-ch<br>IROM<br>IROM                       | ip<br>1 0x00<br>2<br>pug in Fla          | 000000<br>sh () D | ebug in R   |            | 0008000  |          | IRAM2      |                |       |        |
| Read/<br>on-ch<br>IROM:<br>IROM:<br>O Deb<br>Scatter | ip<br>1 0x00<br>2<br>Dug in Flas<br>File | 000000<br>sh 🔘 D  | ebug in R   | AM         | 0008000  |          | IRAM2      |                |       |        |

The project will be created with just one file (main.c) and will now build. The project directory should look like shown below.

| CoIDE 🛛 | <ul> <li>workspace</li> <li>PAC test proj</li> </ul> | 👻 🐓 Sear          | rch PAC test proj | ٩     |
|---------|------------------------------------------------------|-------------------|-------------------|-------|
| rary 🔻  | Share with 🔻 New folder                              |                   |                   | • 🔳 🔞 |
| ^       | Name                                                 | Date modified     | Туре              | Size  |
|         | main.c                                               | 9/26/2014 1:27 PM | C File            | 1 KB  |
|         | PAC test proj.cogui                                  | 9/26/2014 1:27 PM | COGUI File        | 18 KB |
|         | PAC test proj.comarker                               | 9/26/2014 1:27 PM | COMARKER          | 1 KB  |
| E       | PAC test proj.coproj                                 | 9/26/2014 1:27 PM | CoIDE Project     | 4 KB  |

Press the "F7" key to build this simple project to verify that the default project was correctly created.

### Configuring Colde for the PAC52XX SDK

Next, Colde will need to download and configure support for the PAC52XX SDK. To start this process, select the "Repository" view and click the "Refresh Basic Component List in the upper right hand corner.

|     |               | SIIO |
|-----|---------------|------|
|     |               |      |
| ble | CooCox        |      |
| ble | CooCox        |      |
| ble | <u>CooCox</u> |      |
| ble | CooCox        |      |
|     |               |      |

© 2014 Copyright, Active-Semi International, Inc. - 7 - Rev 1.1 March, 2015

No portion of this document may be reproduced or reused in any form without Active-Semi's prior written consent

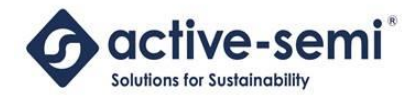

**Power Application Controller** 

Colde will now download the components needed for Active-Semi from CooCox. When complete, the repository will now show the "CMSIS Core and BOOT" and "LIB" components for Active-Semi as shown below.

|   | Step | 3 Select Basic Compo     | nents [Active-Semi / PAC5220]                                                        |           | <del>8</del> S               |
|---|------|--------------------------|--------------------------------------------------------------------------------------|-----------|------------------------------|
|   | Ξ    | COMMON                   |                                                                                      |           |                              |
|   |      | Semihosting              | Implementation of Semihosting GetChar/SendChar                                       | Available | CooCox                       |
|   |      | Retarget printf          | Implementation of printf(), sprintf() to reduce memory footprint                     | Available | CooCox                       |
|   |      | C Library                | Implement the minimal functionality required to allow newlib to link                 | Available | CooCox                       |
|   |      | M0 Cmsis Core            | CMSIS Core For Cortex M0 V 3.01                                                      | Available | CooCox                       |
|   |      | METABuffer               | Applies a FIFO or LIFO behavior to any buffer of any kind of elements.               | Download  | Kairos (Author not verified) |
|   |      | TimeOut                  | Object that implement a timeout mechanism based on signal/callback events. Usefu     | Download  | Kairos (Author not verified) |
| - | Ξ    | BOOT                     |                                                                                      |           |                              |
| _ |      | CMSIS Core and BOOT      | CMSIS Core and BOOT for Active-Semi PAC5XXX                                          | Download  | CooCox                       |
| - | Ξ    | PERIPHERAL.COX           |                                                                                      |           |                              |
|   |      | CoX_Interface            | The standard interface of CoX.CoX Peripheral Library is the definition of a group of | Available | CooCox                       |
|   |      | RTOS                     |                                                                                      |           |                              |
|   |      | CooCox OS                | CooCox OS V1.1.6 for Cortex M0 kernel                                                | Available | CooCox                       |
|   |      | FRT_FreeRTOS             | FreeRTOS 6.0.4                                                                       | Update    | K.A. (Author not verified)   |
|   |      | FRT_RTOS_layer           | A higher level layer for FreeRTOS use for FRT.                                       | Update    | K.A. (Author not verified)   |
|   | •    | PERIPHERAL.ACTIVE-SE     | MI                                                                                   |           |                              |
|   |      | LIB                      | Library for Active-Semi                                                              | Download  | CooCox                       |
|   |      |                          |                                                                                      |           |                              |
|   | ۲.   | 1 1                      | m                                                                                    |           |                              |
|   | Manu | facturers Chips Peripher | als Drivers Others                                                                   |           |                              |
|   |      |                          | 🔒 Sign in to CooCox                                                                  |           |                              |

The user should then check both of these boxes, in order to build programs for Active-Semi's PAC52XX family. When you check each of these boxes, Colde will ask if you want to download the component. Click "OK", and then after these downloads, this form should show these components as "installed", as shown below.

|          |            | Semihosting           | Implementation of Semihosting GetChar/SendChar                                       | Avail |
|----------|------------|-----------------------|--------------------------------------------------------------------------------------|-------|
|          |            |                       |                                                                                      |       |
|          |            | Retarget printf       | Implementation of printf(), sprintf() to reduce memory footprint                     | Avail |
|          |            | C Library             | Implement the minimal functionality required to allow newlib to link                 | Avail |
|          |            | M0 Cmsis Core         | CMSIS Core For Cortex M0 V 3.01                                                      | Avail |
|          |            | METABuffer            | Applies a FIFO or LIFO behavior to any buffer of any kind of elements.               | Dow   |
|          |            | TimeOut               | Object that implement a timeout mechanism based on signal/callback events. Usefu     | Dow   |
|          |            | BOOT                  |                                                                                      |       |
| Ξ        | <u>ک</u> آ | CMSIS Core and BOOT   | CMSIS Core and BOOT for Active-Semi PAC5XXX                                          | Avail |
| est proj | -          | PERIPHERAL.COX        |                                                                                      |       |
| t proj   |            | CoX_Interface         | The standard interface of CoX.CoX Peripheral Library is the definition of a group of | Avail |
| n.c      |            | RTOS                  |                                                                                      |       |
|          |            | CooCox OS             | CooCox OS V1.1.6 for Cortex M0 kernel                                                | Avail |
|          |            | FRT_FreeRTOS          | FreeRTOS 6.0.4                                                                       | Upda  |
|          |            | FRT_RTOS_layer        | A higher level layer for FreeRTOS use for FRT.                                       | Upda  |
|          | 8          | PERIPHERAL.ACTIVE-SEP | л                                                                                    |       |
|          |            | LIB                   | Library for Active-Semi                                                              | Avail |

This is the CMSIS boot and PAC52XX SDK support needed to build programs for the PAC52XX family. To be sure that these are properly installed, build the project by pressing the "F7" key.

Now, the entire toolset configuration is all set for porting the firmware from another IDE.

### **Copying Application Files to Colde**

The user should now copy all the application firmware to the project directory. In this example, I have copied over a project into the project directory from a BLDC motor controller. The steps I have followed are below.

© 2014 Copyright, Active-Semi International, Inc. - 8 - Rev 1.1 March, 2015

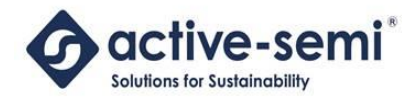

Power Application Controller

Next, copy application firmware files and directories. Do NOT copy any CMSIS, SDK or other project files from the old installation or old IDE. The project file should look similar to this.

| 🍌 cmsis_boot               | 9/26/2014 1:40 PM  | File folder   |       |
|----------------------------|--------------------|---------------|-------|
| 🍌 cmsis_core               | 9/26/2014 1:40 PM  | File folder   |       |
| 🌡 cmsis_lib                | 9/26/2014 1:40 PM  | File folder   |       |
| 🗼 ISR                      | 9/26/2014 1:44 PM  | File folder   |       |
| 🍌 PAC test proj            | 9/26/2014 1:30 PM  | File folder   |       |
| application.c              | 8/28/2014 3:03 PM  | C File        | 8 KB  |
| application.h              | 8/28/2014 3:56 PM  | H File        | 10 KB |
| fix16.c                    | 5/28/2013 9:57 AM  | C File        | 20 KB |
| fix16.h                    | 9/25/2013 11:51 AM | H File        | 7 KB  |
| init.c                     | 8/28/2014 3:55 PM  | C File        | 13 KB |
| int64.h                    | 5/28/2013 9:56 AM  | H File        | 4 KB  |
| main.c                     | 8/25/2014 2:26 PM  | C File        | 4 KB  |
| PAC test proj.cogui        | 9/26/2014 1:27 PM  | COGUI File    | 18 KB |
| PAC test proj.comarker     | 9/26/2014 1:27 PM  | COMARKER      | 1 KE  |
| 🕕 PAC test proj.coproj     | 9/26/2014 1:40 PM  | CoIDE Project | 9 KE  |
| 📄 pid.c                    | 8/27/2014 9:45 AM  | C File        | 4 KE  |
| 📄 pid.h                    | 11/13/2013 1:49 PM | H File        | 3 KE  |
| Sensored_BLDC_PID.cogui    | 8/28/2014 3:57 PM  | COGUI File    | 29 KE |
| Sensored_BLDC_PID.comar    | 8/28/2014 3:57 PM  | COMARKER      | 3 KB  |
| Sensored_BLDC_PID.come     | 4/10/2014 2:42 PM  | COMEMGUI      | 1 KB  |
| 🕕 Sensored_BLDC_PID.coproj | 8/28/2014 4:12 PM  | CoIDE Project | 10 KB |
| uart.c                     | 8/28/2014 3:03 PM  | C File        | 11 KB |
| version.h                  | 10/3/2013 4:30 PM  | H File        | 1 KB  |

Now all the files are in the project directory, needed for the build.

The user must now add the files to the project, as follows.

- For files, user must right-click on the project name (in the Project frame), and select "Add Files", then select the files they wish to add
- If the user wishes to add a group (like a directory) to the project, then they should right-click on the project name, and select "Add Group". In the example below, the group "ISR" has been added by the user. The groups "cmsis\_boot", "cmsis\_core" and "cmsis\_lib" have been added by Colde, when the Active-Semi SDK has been configured in the project through the repository
  - If the user has added a group, to add files to the group the user right-clicks the group, then selects "Add Files" to add files to this group.

Finally, the project may be built by pressing the "F7" key.

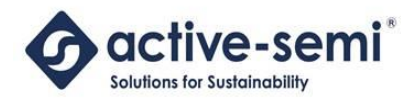

### CONVERTING TO IAR SYSTEMS EMBEDDED WORKBENCH FOR ARM

#### Creating a Project for the PAC52XX with IAR Embedded Workbench for ARM

Users should begin by downloading and installing the version of IAR Embedded Workbench for ARM on their system, according to the installation instructions.

IAR Embedded Workbench does not have integrated support for the PAC52XX, so the user needs to perform some one-time configuration of the toolset before projects may be created. These instructions are available in the SDK for IAR on the Active-Semi website.

Once the PAC52XX support is installed into the IAR Embedded Workbench for ARM, and new project for the PAC52XX can be created.

The first step is to create a new project by selecting "Project" and then "New Project..." from the main menu. A dialog box will appear, and the user should select an empty project.

| Create New Project                                                             |                                             |      | 23     |
|--------------------------------------------------------------------------------|---------------------------------------------|------|--------|
| Tool chain:                                                                    | ARM                                         |      | •      |
| Project templates:                                                             |                                             |      |        |
| Empty project<br>• asm<br>• C++<br>• C<br>• DLIB (C, C++ v<br>• DLIB (C, Exten | vith exceptions and R1<br>ded Embedded C++) | ΓTI) |        |
| Description:                                                                   |                                             |      |        |
| Creates an empty p                                                             | oject.                                      |      |        |
|                                                                                |                                             | ОК   | Cancel |

After this, the new project has been created in IAR Embedded Workbench for ARM as shown below.

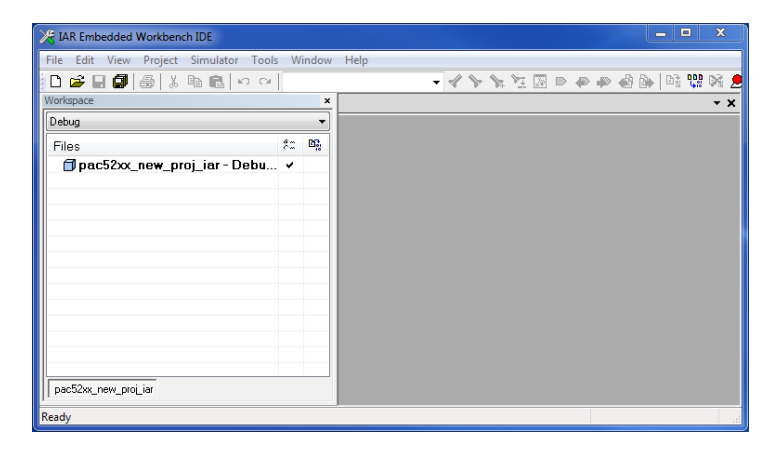

For each new project, and IAR "workspace" must be created. The workspace is a file that references a set of different projects so that the user can have a set of projects to manage at the same time in the IDE.

© 2014 Copyright, Active-Semi International, Inc. - 10 - Rev 1.1 March, 2015

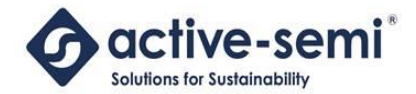

If the user has not already selected a workspace, then they should save one by selecting "Save Workspace" from the "File" menu.

After the project and workspace have been saved, the project directory should contain the following files.

|                                                                                                    | Spectra and project fields a                                       |       | X |
|----------------------------------------------------------------------------------------------------|--------------------------------------------------------------------|-------|---|
| 🕞 🕘 🗸 🗼 🕨 iar_new_proj 🕨                                                                                                    | <ul> <li>✓ ✓ ✓ Search iar_new_pri</li> </ul>                       | oj    | ٩ |
| Organize 🔻 😭 Open 🛛 Ir                                                                                                    | nclude in library 🔻 Share with 💌 New folder                        | ••• • |   |
| revortes     Desktop     Desktop     Recent Places     Google Drive     Google Drive     Grf     ownCloudAs     WVPC EVK (A6)     WVPC EVK (A1)     WPC EVK (A11)     Documents     Documents     Music     Pictures     Pictures     Pictures     Pictures | my_wkspc.eww<br>psc52x_new_proj_jar.dep<br>pac52x_new_proj_jar.ewp |       |   |
| settings Date modif<br>File folder                                                                                                    | ied: 9/26/2014 3:19 PM                                             |       |   |

The project directory will now contain the IAR project files (\*.dep, \*.ewp, \*.ewd) and optionally the workspace file (\*.eww).

### **Copying Files to the IAR Project Directory**

Once the project has been completed, then files may be added to the project directory.

Unlike Colde, the SDK is <u>not</u> integrated into IAR Embedded Workbench, so the IAR SDK must be downloaded from the Active-Semi website, and then copied into the project directory. In the example below, the SDK files are put directly into the project directory, and a main.c file is created to call some of the SDK functions.

|                                                                                                    | Spattle, see, pro, or United .                                                  |                                                           |         |
|----------------------------------------------------------------------------------------------------|---------------------------------------------------------------------------------|-----------------------------------------------------------|---------|
| 🕒 🗢 🕌 🕨 iar_new_proj 🕨                                                                                                    |                                                                                 | ✓ 4 Search iar_new                                        | _proj 🔎 |
| Organize 🔻 Include in library 🔻                                                                                                    | Share with 🔻 New folder                                                         |                                                           |         |
| Favorites     Dektop     Recent Places     Soogle Drive     Grand Drive     Grand Drive | iii pac52∞, dk<br>muinc<br>pac52∞, new_proj_lar.dep<br>pac52∞, new_proj_lar.exp | ii settings<br>ii my_wkspc.eww<br>pacS2a_new_proj_lar.ewd |         |
| □ Libraries         □ Documents         □ Music         □ Pictures         □ Videos         □ 7 items                                                                                                    |                                                                                 |                                                           |         |

Once these files are copied into the project directory, the files must be added to the project.

To add files, the user right-clicks on the project (in the Workspace tab) and selects "Add", then "Add Files...". The user may then select the files to add to the project.

To group files into directories in the project, the user adds a group by right clicking the project name, then selecting "Add", then "Add Group....". The group name is added and then users may add files to this group by right-clicking on the group and selecting "Add" and then "Add Files...".

© 2014 Copyright, Active-Semi International, Inc. - 11 - Rev 1.1 March, 2015

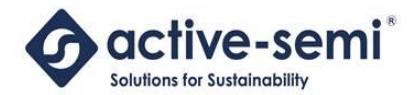

**NOTE**: Be sure to NOT copy any project files or any files that begin with "." to this directory, that come from the previous toolset.

For projects that use the PAC52XX SDK, all the SDK files must be added to the project.

Once the files have all been added to the project, the IDE will look something like this.

| 🔀 my_wkspc - IAR Embedded Workbench IDE            |                             |
|----------------------------------------------------|-----------------------------|
| File Edit View Project Simulator Tools Window Help |                             |
| D 🚅 🖬 🞒 🏯 🕺 🖻 💼 🔁 🗠                                | - 🗸 🏷 🐂 🖳 🖻 🗢 🗢 🏟 🕼 🔤 🔤 🖗 🧖 |
| Workspace                                          | main.c f0 • ×               |
| Debug                                              |                             |
| Files                                              | Ra Ba void main (void)      |
| 🗆 🗇 pac52xx_new_proj_iar - Debug                   | ✓ L <sup>1</sup>            |
|                                                    |                             |
|                                                    |                             |
|                                                    |                             |
|                                                    |                             |
|                                                    | E                           |
|                                                    |                             |
|                                                    |                             |
|                                                    |                             |
|                                                    |                             |
|                                                    |                             |
| pac52xx_new_prol_iar                               | <                           |
| Ready                                              | L                           |

#### **Configuring the IAR Project for PAC52XX**

Once all files have been added to the IAR project, then the project must be configured for the PAC52XX device.

The user must first select the PAC52XX device to be used. To do this, the user must right-click the project in the Workspace tab on the left, and select "Options...". The option dialog box will come up and the user should select the "General Options" tab. The user should then select the Active-Semi PAC52XX device as shown below.

| Satenory [                    |        |              |          |             |      |                    |            |       |
|-------------------------------|--------|--------------|----------|-------------|------|--------------------|------------|-------|
|                               |        |              |          |             |      |                    |            |       |
| Seneral Options               |        |              |          |             |      |                    |            |       |
| C/C++ Compiler                |        |              |          |             |      |                    |            |       |
| Assembler<br>Output Converter | Target | Output       | Library  | Configurati | on l | Library Ontions    | MISBA-C:20 | 0.4.> |
| Custom Build                  | -      | a a de la de |          |             |      | actually optimized |            |       |
| Build Actions                 |        |              |          |             |      |                    |            |       |
| Linker                        | Proc   | essor var    | riant    |             |      |                    |            |       |
| Debugger                      | 0      | 0.00         | Cortex-I | V0          |      | r                  |            |       |
| Simulator                     |        | 2010         |          |             |      |                    |            |       |
| Angel                         | 0      | )evice       | Active-S | Semi PAC5   | 2XX  |                    | <b>1</b>   |       |
| CMSIS DAP                     |        |              |          |             |      |                    |            |       |
| GDB Server                    |        |              |          |             |      |                    |            |       |
| IAR ROM-monitor               | E      |              |          |             |      |                    |            |       |
| I-jet/JTAGjet                 |        | an moue      |          |             |      |                    | _          |       |
| J-Link/J-Trace                | 0      | ittle        |          |             | None |                    | -          |       |
| TI Stellaris                  | 0      | ig           |          |             |      |                    |            |       |
| Macraigor                     |        | ) BE32       |          |             |      |                    |            |       |
| PE micro                      | 6      | BE8          |          |             |      |                    |            |       |
| RDI                           |        |              |          |             |      |                    |            |       |
| ST-LINK                       |        |              |          |             |      |                    |            |       |
| Ihrd-Party Driver             |        |              |          |             |      |                    |            |       |

The user should then go the "Library Configuration" tab and select the "Use CMSIS" check-box. CMSIS is used for the PAC SDK and some of the other ARM peripheral header files for using the ARM Cortex peripherals.

© 2014 Copyright, Active-Semi International, Inc. - 12 - Rev 1.1 March, 2015

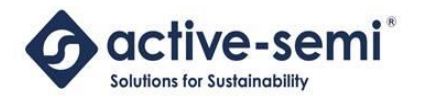

X Options for node "pac52xx\_new\_proj\_iar" Category: C/C++ Compiler Assembler Target Output Library Configuration Library Options MISRA-C:200 4 Output Converter Custom Build Library: Description: **Build Actions** Use the normal configuration of the C/C++ Linker Normal runtime library. No locale interface, C locale, no Debugger file descriptor support, no multibytes in printf and Simulator scanf, and no hex floats in strtod. Angel CMSIS DAP Configuration file GDB Server \$TOOLKIT\_DIR\$\INC\c\DLib\_Config\_Normal.h IAR ROM-monitor Enable thread support in library I-iet/JTAGiet -CMSIS J-Link/J-Trace - Library low-level interface implementation TI Stellaris None stdout/stdem-Use CMSIS Macraigor Semihosted Via semihosting DSP library PE micro IAR breakpoint Via SWO RDI ST-LINK Third-Party Driver XDS100/200/ICDI OK Cancel

Next, the user should select the "C/C++ Compiler" category on the left and the "Optimizations" tab to select the level of compiler optimization the application needs. In most cases, the higher levels are used (High/Balanced) to provide adequate optimization.

| XDS100/200/ICDI | Category:<br>General Options<br>C(C++ Compler<br>Assembler<br>Output Converter<br>Cutput Converter<br>Cutput Conve | Multi-file Compilation          Discard Unused         Language 2         Code         Level         None         Low         Medium         Igh         Balanced         No size con | d Publics<br>Optimizations<br>Enal<br>V V<br>V<br>S<br>Astraints | Factory Settings           Output         List         Preprocessor         * *           bled transformations:         *         *         *           common subexpression elimination         Loop unrolling         *         *           Function inlining         Code motion         *         *         *           Static clustering         Isstate clustering         *         *         *           Instruction scheduling         Vectorization         *         *         * |
|-----------------|----------------------------------------------------------------------------------------------------|----------------------------------------------------------------------------------------------------|------------------------------------------------------------------|----------------------------------------------------------------------------------------------------|
|-----------------|----------------------------------------------------------------------------------------------------|----------------------------------------------------------------------------------------------------|------------------------------------------------------------------|----------------------------------------------------------------------------------------------------|

The user must now configure the include paths and symbols used by the application, by clicking on the "Preprocessor" tab on this form.

In the "Additional include directories: (one per line)" text box, the user should add the include paths for all header files needed to build the program. For example, the SDK include paths for the header files should be added.

The user must also define the symbol "IAR" on this form. When complete, this form should look as follows below.

© 2014 Copyright, Active-Semi International, Inc. - 13 - Rev 1.1 March, 2015

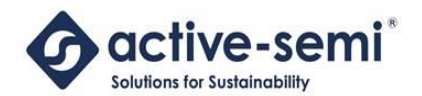

X

**Power Application Controller** 

Options for node "pac52xx\_new\_proj\_iar"

| General Options       Multi-file Compilation         C/C++ Compiler       Discard Unused Publics         Assembler       Discard Unused Publics         Output Converter       Language 1 Language 2 Code Optimizations Output List f         Custom Build       Build Actions         Linker       Ignore standard include directories         Debugger       Ignore standard include directories         Simulator       Additional include directories: (one per line)         Angel       SPROJ_DIRS\pac5xxx_sdk\pac5xxx_drivers         GDB Server       IStellaris         J-Link/J)-Trace       Preinclude file:         TI Stellaris       Defined symbols: (one per line)         RDI       IAR         Third-Party Driver       XDS 100/200/ICDI | Category:                                                                                                    | Factory Settings          |
|----------------------------------------------------------------------------------------------------|----------------------------------------------------------------------------------------------------|---------------------------|
| Third-Party Driver<br>XDS 100/200/ICDI                                                                                                    | General Options<br>C/C++ Compiler<br>Assembler<br>Output Converter<br>Custom Build<br>Build Actions<br>Linker<br>Debugger<br>Simulator<br>Angel<br>CMSIS DAP<br>GDB Server<br>IAR ROM-monitor<br>I-jet/JTAGjet<br>J-Link/J-Trace<br>TI Stellaris<br>Macraigor<br>PE micro<br>RDI<br>STJ IM/ |                           |
|                                                                                                    | Third-Party Driver<br>XDS 100/200/ICDI                                                                                                    | Generate #line directives |

The IAR toolset tends to use more stack space than CooCox Colde. To change the stack space for the project, the user should select the "Linker" list item then check the "Override default" check box, and enter the new stack size in the tool window as shown below.

| Category:<br>General Options                                                                                                    | Factory Settings                                                                                                    |
|----------------------------------------------------------------------------------------------------|----------------------------------------------------------------------------------------------------|
| C/C++ Compiler<br>Assembler<br>Output Converter<br>Custom Build<br>Build Actions<br>Linker<br>Debugger<br>Simulator<br>Angel             | Config Library Input Optimizations Advanced Output List                                                                                                    |
| CMSIS DAP<br>GDB Server<br>IAR ROM-monitor<br>I-jet/JTAGjet<br>J-Link/J-Trace<br>TI Stellaris<br>Macraigor<br>PE micro<br>RDI<br>ST-LINK | Edit         Configuration file symbol defin         Linker configuration file editor         Vector Table         Memory Regions         Stack/Heap Sizes         CSTACK         0 |
| Third-Party Driver<br>XDS 100/200/ICDI                                                                                                   | Save Cancel                                                                                                    |

In this example, the user has changed the stack size to 0x180.

© 2014 Copyright, Active-Semi International, Inc. - 14 -

Rev 1.1 March, 2015

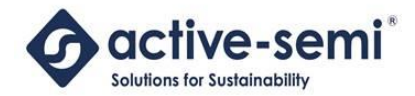

The project should now be fully configured so that it can be built. It may be built by pressing the "F7" button.

To configure the debugger for use with the I-Jet, the user should select the "Debugger" item from the list and select the "I-jet/JTAGjet" selection from the pull-down menu:

| ages Extra Options Multicore Plugins                                       |
|----------------------------------------------------------------------------|
| ages Extra Options Multicore Plugins       Image: Bun to       Image: main |
| ages Extra Options Multicore Plugins                                       |
|                                                                            |
| Run to     main )                                                          |
| v main                                                                     |
| )                                                                          |
| )                                                                          |
| )                                                                          |
| /                                                                          |
|                                                                            |
|                                                                            |
|                                                                            |
|                                                                            |
|                                                                            |
| e                                                                          |
|                                                                            |
| CONFIG\debugger\ActiveSemi\pac52gr.ddf                                     |
|                                                                            |
|                                                                            |
|                                                                            |
| 0                                                                          |

After making this selection, the user should select the "Download" tab to select the FLASH loader.

Next, the user should select the "Download" tab, to configure the adapter:

| Factory Settings                                                                                                    |
|----------------------------------------------------------------------------------------------------|
| Setup       Download       Images       Extra Options       Multicore       Plugins         Attach to running target       Merfy download         Suppress download       Suppress download         Use flash loader(s)       Qvenide default       board file         \$TOOLKIT_DIR\$\config\flashloader\ActiveSemi\pac          Edt       Edt |
|                                                                                                    |
|                                                                                                    |

The tools will now use the FLASH loader for the PAC52XX to download the programs to the target.

Next, the user should instruct the debugger to turn off power to the target, and select SWD as the communications interface for the debugger.

© 2014 Copyright, Active-Semi International, Inc. - 15 - Rev 1.1 March, 2015

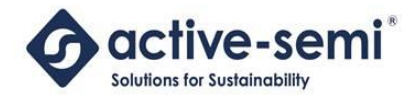

Power Application Controller

To disable the adapter powering the target the user should select the "I-jet/JTAGjet" from the pull-down menu and uncheck the "From the probe" check-box from the target power group box:

| Category:          | Factory Setting:                     |
|--------------------|--------------------------------------|
| General Options    |                                      |
| C/C++ Compiler     |                                      |
| Assembler          |                                      |
| Output Converter   | etup JTAG/SWD SWO Breakpoints        |
| Custom Build       | Reset                                |
| Build Actions      |                                      |
| Linker             | System (default)                     |
| Debugger           | Duration 200 Dalay                   |
| Simulator          | Duration: 300 ms Delay after: 200 ms |
| Angel              |                                      |
| CMSIS DAP          | larget power                         |
| GDB Server         | Erom the probe                       |
| IAR ROM-monitor    | Leave on after debugging             |
| I-jet/JTAGjet      | Switch off after dobugging           |
| J-Link/J-Trace     | Switch on alter debugging            |
| TI Stellaris       |                                      |
| Macraigor          | Log communication                    |
| PE micro           |                                      |
| RDI                | \$PROJ_DIR\$\cspycomm.log            |
| ST-LINK            |                                      |
| Third-Party Driver |                                      |
| XDS 100/200/TCDT   |                                      |

Finally, the user should select SWD by changing to the "JTAG/SWD" tab and selecting the "SWD" radio button from the "Interface" group box:

| Category:          |                 | Factory Settings                         |
|--------------------|-----------------|------------------------------------------|
| Seneral Options    |                 |                                          |
| C/C++ Compiler     |                 |                                          |
| Assembler          | Catura ITAG/SW  | ID CIMO Developation                     |
| Output Converter   | Setup 017(0/300 | 5WO Breakpoints                          |
| Custom Build       | Probe config    | Probe configuration file                 |
| Linker             | Auto            | Override default                         |
| Debugger           | From file       |                                          |
| Simulator          | Curriliant      |                                          |
| Angel              | Depiron         | CFU: Select                              |
| CMSIS DAP          | Interface       | Explicit probe configuration             |
| GDB Server         | ITAG            | Multi-target debug system                |
| IAR ROM-monitor    | © 0110          | Target number (TAP or Multidron ID): 0   |
| I-jet/JTAGjet      | 0 <u>5</u> WD   |                                          |
| J-Link/J-Trace     |                 | Target with multiple CPUs                |
| TI Stellaris       |                 | CPU number on target: 0                  |
| Macraigor          | JTAG/SWD speed  | JTAG scan chain contains non-ABM devices |
| PEINICIO           | Auto detect 👻   |                                          |
| ST-I INK           |                 | Preceding bits:                          |
| Third-Party Driver |                 |                                          |
| XDS100/200/TCDT    |                 |                                          |

© 2014 Copyright, Active-Semi International, Inc. - 16 - Rev 1.1 March, 2015

No portion of this document may be reproduced or reused in any form without Active-Semi's prior written consent

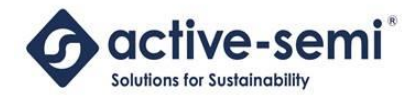

### **COMPILING FUNCTIONS TO LINK IN RAM**

To optimize performance in the PAC architecture, time-critical functions may execute in RAM, instead of FLASH memory. Different sets of tools have different ways to force the linker to mark a function to be linked into RAM (the .data section) instead of FLASH (the .code section).

If using the PAC52XX SDK, the user may mark functions to be complied in RAM as follows:

```
PAC5XXX_RAMLINK void my_function(void)
{
   /* Function */
}
```

The MACRO "PAC5XXX\_RAMLINK" is defined in pac5xxx.h. This MACRO places a token before the function, which allows the compiler and linker to identify it to place into RAM.

If the user is not using this MACRO, each supported toolset has a different way to link functions into RAM.

To link a function into RAM using CooCox Colde, the user needs to add the token "\_\_attribute\_\_((section(".data"))) before the function, as follows:

```
__attribute__((section(``.data"))) void my_function(void) {
    /* Function */
}
```

This method also works for any GNU GCC compiler implementation.

To link a function into RAM using IAR Embedded Workbench for ARM, the user needs to add the keyword "\_\_ramfunc" before the function, as follows:

```
__ramfunc__ void my_function(void) {
    /* Function */
}
```

Using these techniques, the linker will place these functions into RAM, in the .data section according to the linker memory map.

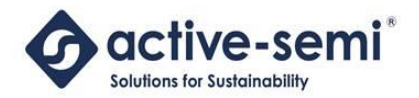

### **ABOUT ACTIVE-SEMI**

Active-Semi, Inc. headquartered in Dallas, TX is a leading innovative semiconductor company with proven power management, analog and mixed-signal products for end-applications that require power conversion (AC/DC, DC/DC, DC/AC, PFC, etc.), motor drivers and control and LED drivers and control along with ARM microcontroller for system development.

Active-Semi's latest family of Power Application Controller (PAC)<sup>™</sup> ICs offer high-level of integration with 32-bit ARM Cortex M0, along with configurable power management peripherals, configurable analog front-end with high-precision, high-speed data converters, single-ended and differential PGAs, integrated low-voltage and high-voltage gate drives. PAC IC offers unprecedented flexibility and ease in the systems design of various end-applications such as Wireless Power Transmitters, Motor drives, UPS, Solar Inverters and LED lighting, etc. that require a microcontroller, power conversion, analog sensing, high-voltage gate drives, open-drain outputs, analog & digital general purpose IO, as well as support for wired and wireless communication. More information and samples can be obtained from <a href="http://www.active-semi.com">http://www.active-semi.com</a> or by emailing marketing@active-semi.com

Active-Semi shipped its 1 Billionth IC in 2012, and has over 120 in patents awarded and pending approval.

#### LEGAL INFORMATION & DISCLAIMER

Copyright © 2012-2013 Active-Semi, Inc. All rights reserved. All information provided in this document is subject to legal disclaimers.

Active-Semi reserves the right to modify its products, circuitry or product specifications without notice. Active-Semi products are not intended, designed, warranted or authorized for use as critical components in life-support, life-critical or safety-critical devices, systems, or equipment, nor in applications where failure or malfunction of any Active-Semi product can reasonably be expected to result in personal injury, death or severe property or environmental damage. Active-Semi accepts no liability for inclusion and/or use of its products in such equipment or applications. Active-Semi does not assume any liability arising out of the use of any product, circuit, or any information described in this document. No license, express, implied or otherwise, is granted under any patents, copyrights or other intellectual property rights of Active-Semi or others. Active-Semi assumes no liability for any infringement of the intellectual property rights or other rights of third parties which would result from the use of information contained herein. Customers should evaluate each product using Active-Semi products. Customers should provide appropriate design and operating safeguards to minimize the risks associated with their applications and products. All products are responsible for the use of sale supplied at the time of order acknowledgment. Exportation of any Active-Semi products may be subject to export control laws.

Active-Semi<sup>™</sup>, Active-Semi logo, Solutions for Sustainability<sup>™</sup>, Power Application Controller<sup>™</sup>, Micro Application Controller<sup>™</sup>, Multi-Mode Power Manager<sup>™</sup>, Configurable Analog Front End<sup>™</sup>, and Application Specific Power Drivers<sup>™</sup> are trademarks of Active-Semi, I. ARM® is a registered trademark and Cortex<sup>™</sup> is a trademark of ARM Limited. All referenced brands and trademarks are the property of their respective owners.

© 2014 Copyright, Active-Semi International, Inc. - 18 -

Rev 1.1 March, 2015